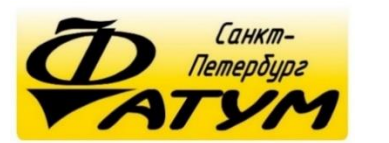

Контроллер для систем

автоматической

## стерилизации консервов

## «Фатум»

|                                      |                    |                | TYM-M            |
|--------------------------------------|--------------------|----------------|------------------|
| Паровая с                            | терилизация 101    | СБР            |                  |
| Пр.№ Исполнение: 7   2<br>3 Вода Ох. | 5 60 6 7 3 аждение | Время<br>цикла | 30               |
| Экран №2 Установлена пр. 3           | программ Настро    | ПРС            | ГРАММ<br>ЛИЗАЦИИ |
| - 30                                 |                    |                |                  |
| 39 °C 13:                            | 6:00 Kr 1.5        |                |                  |
|                                      |                    |                |                  |

Паспорт\*

\* Предназначен для ознакомления, некоторые разделы могут отсутствовать

## Содержание

| Введение |                                            | 3   |
|----------|--------------------------------------------|-----|
| 1.       | Комплект поставки контроллера «Фатум»      | 4   |
| 2.       | Контроллер «Фатум»                         | 4   |
| 3.       | Работа с панелью оператора контроллера     | 6   |
| 3.1.     | Рабочие экраны панели оператора            | 6   |
| 3.1.1.   | Экран №2                                   | 7   |
| 3.1.1.1. | Корректировка параметров                   | 9   |
| 3.1.2.   | Экран №1                                   | 10  |
| 3.2.     | Настроечные экраны панели оператора        | 12  |
| 3.2.1.   | Экран №3                                   | 12  |
| 3.2.2.   | Экран №4                                   | 14  |
| 3.2.3.   | Экран №5                                   | 15  |
| 3.2.4.   | Экран №6                                   | 17  |
| 4.       | Работа с контроллером «Фатум»              | 19  |
| 4.1.     | Подключение контроллера «Фатум»            | 19  |
| 4.2.     | Настройка контроллера «Фатум»              | 19  |
| 4.3.     | Компенсация погрешности показаний датчиков | з19 |
| 4.3.1.   | Корректировка значения температуры         | 19  |
| 4.3.2.   | Корректировка значения давления            | 20  |
| 4.4.     | Запуск, остановка стерилизации             | 21  |
| 4.5.     | Конец цикла                                | 21  |
| 5.       | Техническая поддержка                      | 22  |

#### Введение

Контроллер «Фатум» предназначен для обеспечения автоматического управления процессом стерилизации консервов в автоклаве. Регулирование температуры и давления по времени проводится без участия человека. По желанию, может производится запись графиков температуры и давления на отдельный компьютер (требуется дополнительное оборудование).

Все необходимые настройки параметров могут быть предварительно установлены по согласованию с технологом конкретного предприятия. Контроллер при получении заказчиком будет уже готов к работе и не потребует настройки.

При необходимости корректировки параметров, их можно выполнить самостоятельно согласно данному паспорту.

## 1. Комплект поставки контроллера «Фатум»

1) Контроллер «Фатум»;

2) Разъем с косой проводов для подключения длиной 1 м;

3) Устройство для контроля правильности показаний температуры и давления (1 шт. на объект);

4) Паспорт;

5) Схема подключения датчиков и исполнительных механизмов (клапанов) (см. Приложение 1. Схема подключения оборудования к контроллеру «Фатум»).

## 2. Контроллер «Фатум»

Основные элементы управления контроллера «Фатум» с сенсорной панелью оператора представлены на рисунке 2.1.

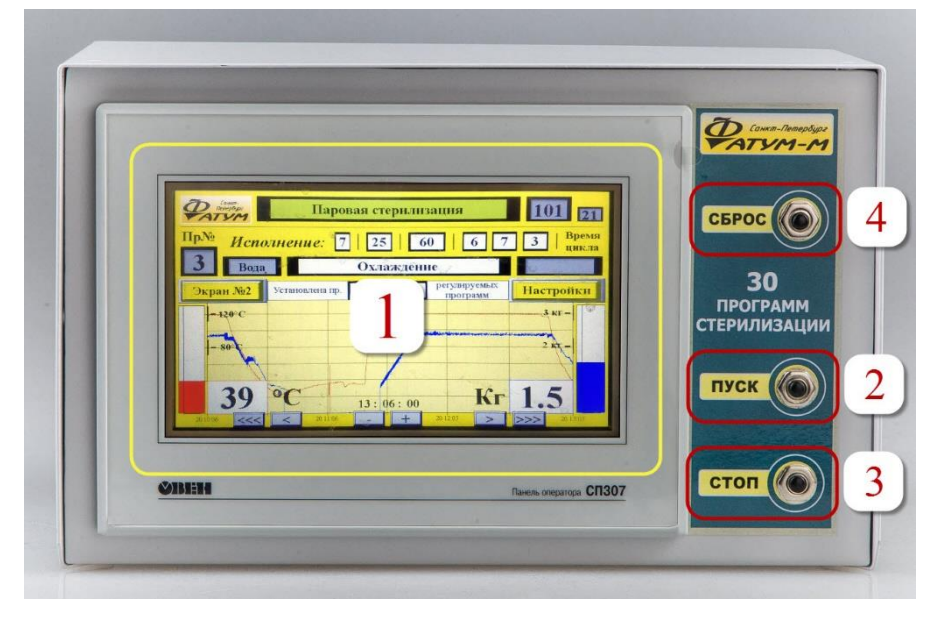

Рисунок 2.1. Элементы контроллера «Фатум» с сенсорной панелью

оператора

Где:

1. Цветная сенсорная панель оператора;

2. Кнопка «ПУСК» (без фиксации), предназначенная для запуска процесса стерилизации;

3. Кнопка «СТОП» (без фиксации), предназначенная для остановки процесса стерилизации с возможностью продолжения с места остановки;

 Кнопка «СБРОС» (без фиксации), предназначенная для сброса параметров стерилизации (перед началом нового цикла).

Сброс производится одновременным нажатием и удержанием в течение 1 секунды кнопок «СБРОС» и «СТОП».

## 3. Работа с панелью оператора контроллера

#### 3.1. Рабочие экраны панели оператора

Контроллер «Фатум» оснащен цветной сенсорной панелью оператора.

Ввод значений можно осуществлять в выделенные черной рамкой ячейки с жёлтым фоном (ячейки с серым фоном служат для индикации).

Для ввода значения нажмите пальцем или стилусом на соответствующую ячейку на панели оператора. После нажатия на экране появится цифровое окно ввода (рисунок 3.1).

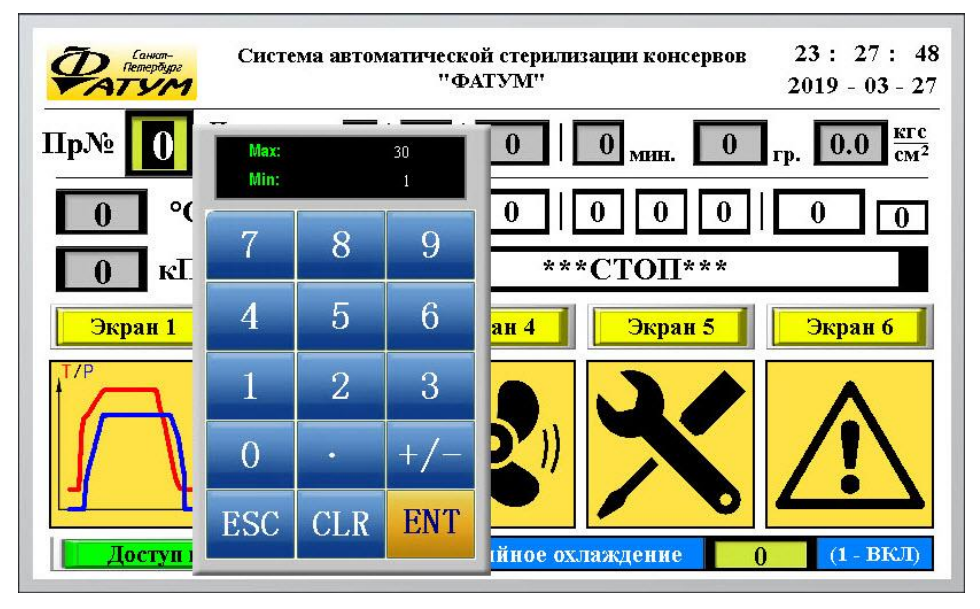

Рисунок 3.1. – Цифровое окно ввода

Введите нужное число, после чего подтвердите ввод нажатием на кнопку «ENT».

Рабочие экраны изображены на рисунках 3.2 – 3.7.

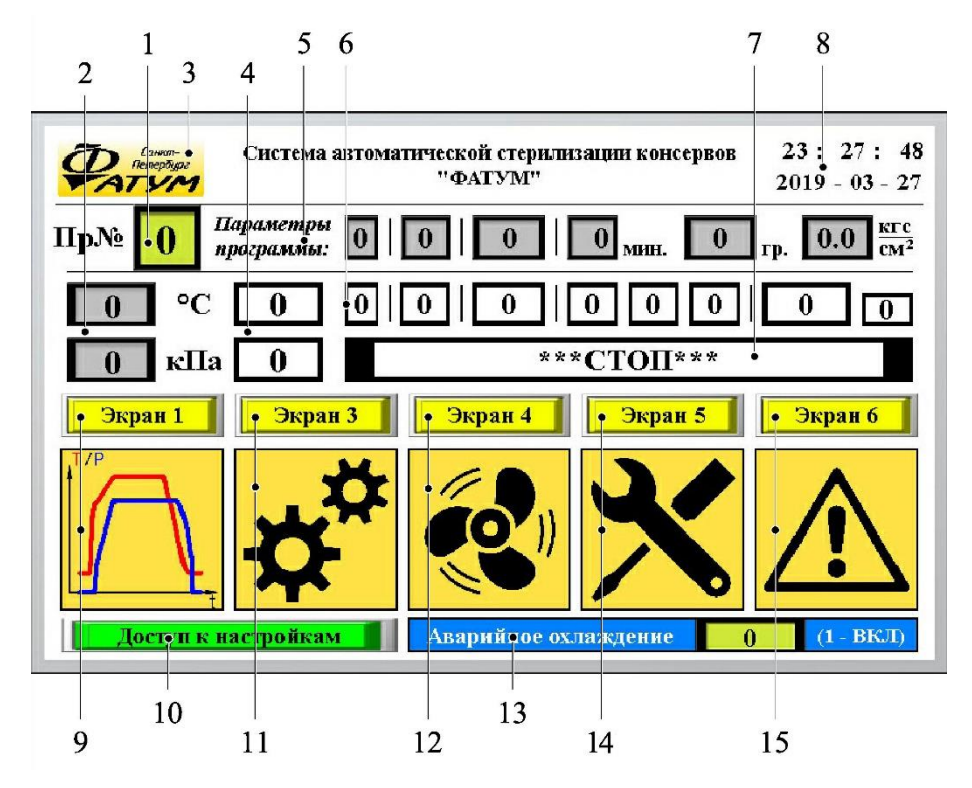

3.1.1. Экран №2

Рисунок 3.2. – – Экран №2. Базовый экран

1. Выбор программы стерилизации. Для выбора номера программы необходимо нажать на жёлтую кнопку, выделенную рамкой и подписанную «Пр№». В выпадающей клавиатуре необходимо ввести номер программы, после чего нажать на кнопку «ENT»;

2. Значения температуры и давления, задаваемые регулятором в текущий момент;

3. Логотип – кнопка. По нажатию осуществляется переход на экран №1 «Графики»;

4. Фактические значения температуры и давления в автоклаве;

5. Заданные параметры выбранной программы (слева направо):

- а. Время продувки;
- b. Время нагрева;
- с. Время стерилизации;
- d. Время охлаждения;
- е. Заданная температура стерилизации;
- f. Заданное давление;
- 6. Исполнение программы (фактические значения):
  - а. Время продувки;
  - b. Время нагрева;
  - с. Время стерилизации;
  - d. Время охлаждения, где:
    - і. Время до начала снижения давления;
    - Время после начала снижения давления, до промежуточной точки контроля;
    - ііі. Время от промежуточной точки контроля до окончания охлаждения.
- 7. Индикация выполняемого процесса;
- 8. Индикация, а также настройка текущей даты и времени;
- 9. Кнопка для перехода на экран №1 «Графики»;
- 10. Кнопка для открытия/закрытия доступа к настройке параметров (подробнее см. пункт 3.1.1.1).
- 11.Кнопка для перехода на экран №3 «Настройки программ»;
- 12. Кнопка для перехода на экран №4 «Настройки воздуха»;
- 13. Включение аварийного охлаждения. При необходимости, введите значение «1» для активации режима аварийного охлаждения. После охлаждения для

начала нового цикла необходимо ввести значение «0» в данную ячейку;

- 14. Кнопка для перехода на экран №5 «Системные настройки»;
- 15. Кнопка для перехода на экран №6 «Настройки работы аварийных режимов»;

#### 3.1.1.1. Корректировка параметров

Просмотр всех страниц и любых параметров доступен без ввода пароля. Для настройки (изменения) параметров необходимо предварительно открыть доступ с помощью кнопки «Доступ к настройкам» (см. №10 на рисунке 3.2).

Для редактирования параметров на экране № 3 (настройка программ и др.) необходим ввод пароля 1-го уровня.

## Пароль 1-го уровня: XXXX

Для редактирования остальных параметров (стр. 4 – 6) необходим ввод пароля 2-го уровня.

## Пароль 2-го уровня: XXXX

Ввод пароля 2-го уровня позволяет также редактировать параметры на странице №3.

3.1.2. Экран №1

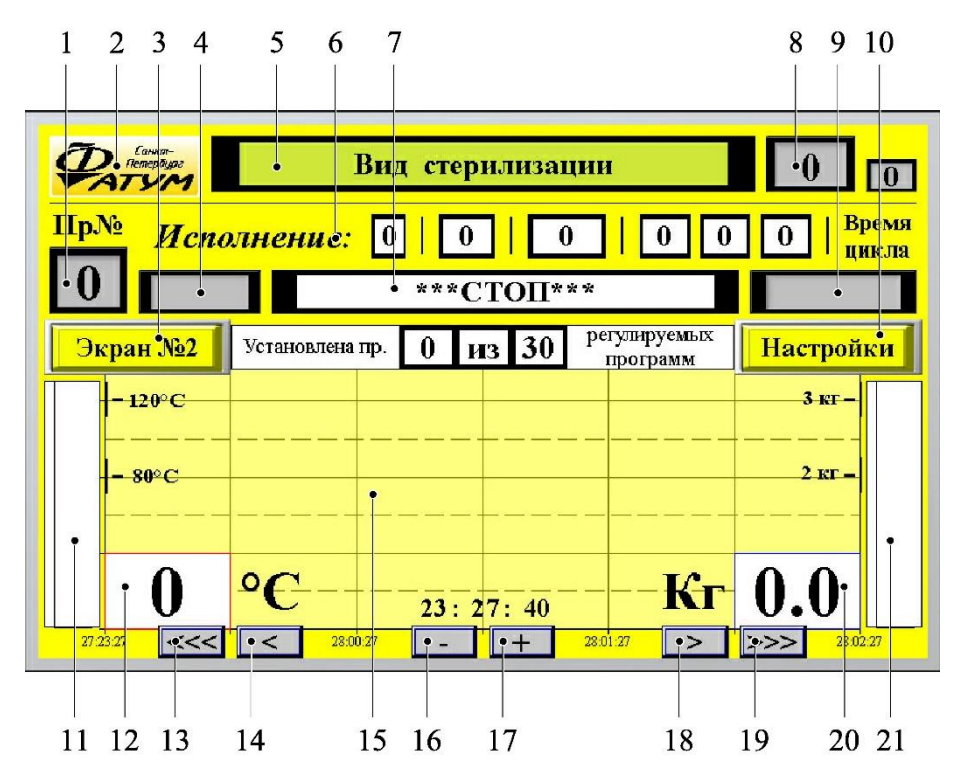

Рисунок 3.3. – Экран №1. Графики

- 1. Индикация/отображение номера выбранной программы стерилизации;
- 2. Кнопка для перехода на экран №2 «Базовый экран»;
- 3. Кнопка для перехода на экран №2 «Базовый экран»;
- 4. Индикация работы исполнительных механизмов «пар/вода»;
- 5. Индикация выбранного вида стерилизации;
- 6. Исполнение программы;
- 7. Индикация выполняемого процесса;
- 8. Индикация времени исполнения;

- Индикация работы исполнительных механизмов «воздух/перелив»;
- 10. Кнопка для перехода на экран №3 «Настройки программ»;
- 11. Линейка, отображающая величину температуры в автоклаве;
- 12. Текущее значение температуры в автоклаве, °С;
- 13. Кнопка для сдвига графика влево на большой шаг;
- 14. Кнопка для сдвига графика влево на небольшой шаг (зависит от текущего масштаба графика);
- 15. Графики давления и температуры;
- 16. Кнопка «приблизить»;
- 17. Кнопка «отдалить»;
- 18. Кнопка для сдвига графика на большой шаг;
- 19. Кнопка для сдвига графика вправо на небольшой шаг (зависит от текущего масштаба графика);
- 20. Текущее значение давления, кгс/см<sup>2</sup>;
- 21. Линейка, отображающая величину давления в автоклаве;

#### 3.2. Настроечные экраны панели оператора

Для редактирования параметров на экране № 3 (настройка программ и др.) необходим ввод пароля 1-го уровня (см. пункт 3.1.1.1).

Для редактирования остальных параметров (стр. 4 – 6) необходим ввод пароля 2-го уровня.

Ввод пароля 2-го уровня позволяет также редактировать параметры на странице №3.

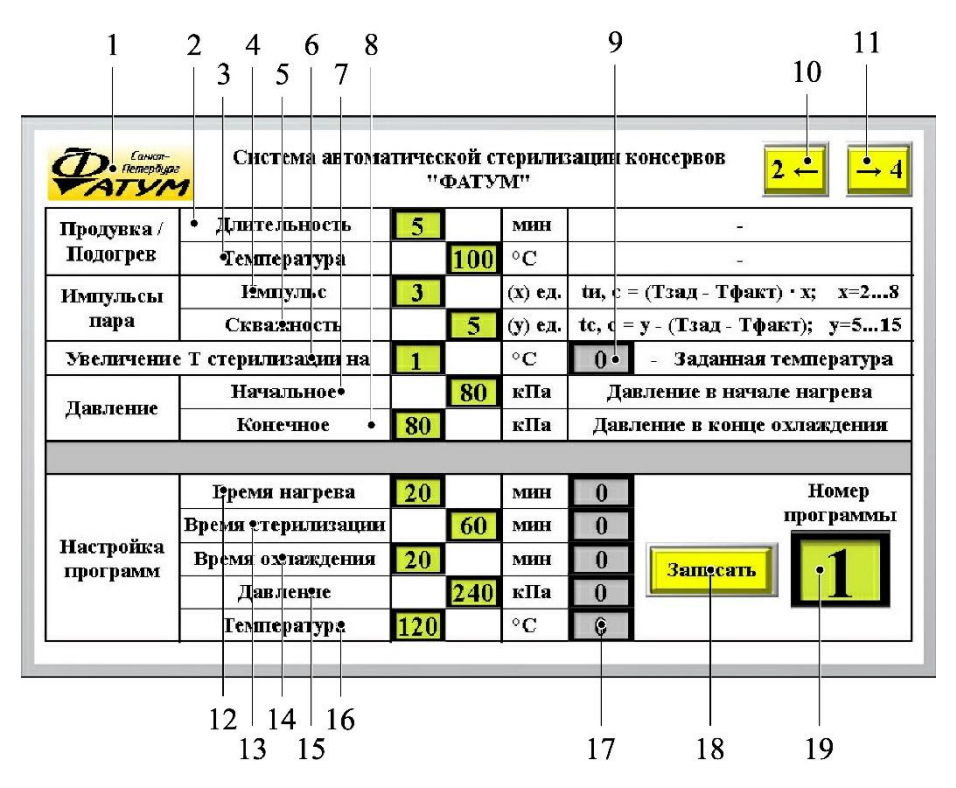

3.2.1. Экран №3

Рисунок 3.4. – Экран №3. Настройки программ

- 1. Кнопка для возврата на экран №1 «Графики»;
- 2. Длительность продувки/подогрева;
- 3. Температура продувки/подогрева;
- 4. Коэффициент длительности импульсов пара;
- Коэффициент скважности (длительность паузы между импульсами). Длительность импульса и скважность регулируются контроллером в зависимости от разницы между заданной и фактической температурой;
- 6. Увеличение температуры регулирования, применяется при недостаточной температуре в процессе стерилизации.
- 7. Начальное давление (в начале нагрева);
- 8. Конечное давление (в конце охлаждения);
- 9. Заданная программой температура стерилизации;
- 10. Кнопка для перехода на экран №2 «Базовый экран»;
- 11. Кнопка для перехода на экран №4 «Настройки воздуха»;

12-19. Настройки параметров программ, где:

12-16. Задаваемые параметры, которые будут присвоены выбранной программе после нажатия кнопки **«Записать»**;

17. Заданные (текущие) параметры выбранной программы.

## Настройка программ

Для установки параметров любой программы необходимо вначале установить нужный номер программы с помощью кнопки «Номер программы» (см. № 19 на рисунке 3.4).

Далее – ввести задаваемые параметры программы (Время нагрева (12), Время стерилизации (13), Время охлаждения (14), Давление (15), Температура (16)), после чего нажать на кнопку «Записать» (18) и подождать несколько секунд до тех пор, пока значения в серых ячейках (17) станут соответствовать задаваемым параметрам. После этого можно переходить к изменению другой программы.

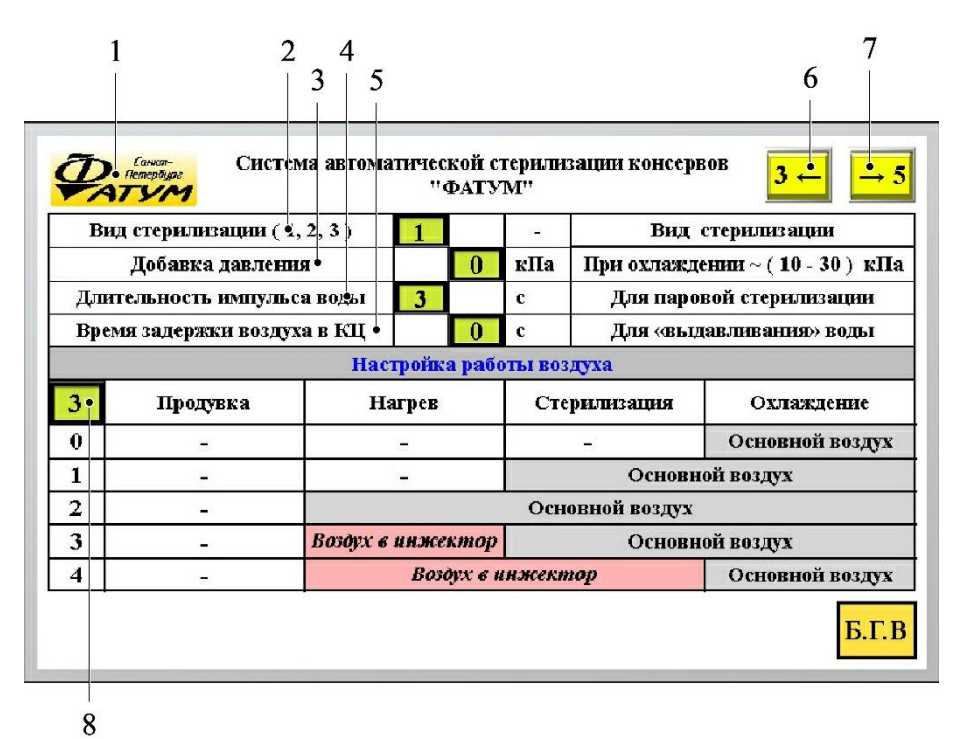

## 3.2.2. Экран №4

Рисунок 3.5. – Экран №4. Настройки воздуха

- 1. Кнопка для возврата на экран №1 «Графики»;
- Выбор вида стерилизации (1 паровая стерилизация, 2 – стерилизация в воде, 3 – стерилизация «орошение»);
- Добавка давления при охлаждении (для удобства определения точки конца стерилизации/начала охлаждения);
- 4. Длительность импульсов подачи воды (в начале охлаждения);

- 5. Длительность поддержания конечного давления для «выдавливания» воды из автоклава;
- 6. Кнопка для перехода на экран №3 «Настройка программ»;
- 7. Кнопка для перехода на экран №5 «Системные настройки»;
- 8. Выбор режима работы воздуха.

| 1                           | $\begin{array}{ccc}2 & 4\\ 3 & 5\\ \end{array}$ |                       |          | 6<br>  7     | 8                          |  |
|-----------------------------|-------------------------------------------------|-----------------------|----------|--------------|----------------------------|--|
| Сихат-<br>Петербуде<br>АТУМ | втоматическ<br>''ч                              | сой стерил<br>ЭАТУМ'' | изации і | сонсервов    | <b>4</b> ← <b>6</b>        |  |
| Компенсация погрешности     | • Сдвиг                                         | 55                    | ед.      | T-           | По умолчанию:              |  |
| датчика Давления            | Наклон                                          | 10                    | 0 ед.    | • О кпа      | Сдвиг = 55<br>Наклон = 100 |  |
| Компенсация погрешности     | сдваг                                           | 55                    | ед.      | 0            | По умолчанию:              |  |
| датчика Температуры         | Наклон•                                         | 10                    | 0 ед.    | <u> </u>     | Сдвиг = 55<br>Наклон = 100 |  |
|                             |                                                 |                       |          |              |                            |  |
| Нагрев • Форсиро            | ванный                                          | 1                     | -        | 0 = Φopc.    | 1 = Плавный                |  |
| Время работы слива посл     | е продувки                                      | 0                     | С        | Для удале    | ния конденсата             |  |
| Допуск на снижение Т ете    | рилизации                                       | 4                     | °C       | Для продле   | ния стерилизации           |  |
|                             |                                                 |                       |          |              |                            |  |
| Задержка снижения           | • Время                                         | 8                     | мин      | ~(6-10)      | мин                        |  |
| давления при охлажден.      | Те•пп-ра                                        | 9:                    | °C       | ~(90-105) °C |                            |  |
| Температура для конца оз    | лаждения                                        | 30                    | °C       | Условие к    | онца охлаждения            |  |
| Перелив в конце цикл        | а (ICII) 🕴                                      | 0                     | -        | (0 - закри   | ыт; 1 - открыт )           |  |
|                             |                                                 |                       |          | •            |                            |  |
| 11                          | 14 16                                           | 5                     |          |              |                            |  |
| 10 12                       | 13 15                                           |                       |          |              |                            |  |

#### 3.2.3. Экран №5

Рисунок 3.6. – Экран №5. Системные настройки

- 1. Кнопка для возврата на экран №1 «Графики»;
- 2. Сдвиг для корректировки текущего показания давления при фактическом давлении в автоклаве равном 0 кПа;

- Наклон для корректировки текущего показания давления при фактическом давлении в автоклаве равном, например, 240 кПа;
- Сдвиг для корректировки текущего показания температуры при фактической температуре в автоклаве равной 0 °C;
- Наклон для корректировки текущего показания температуры при фактической температуре в автоклаве равной, например, 120 °C;
- 6. Текущая величина давления в автоклаве с учетом корректировок (сдвига и наклона);
- 7. Текущая величина температуры в автоклаве с учетом корректировок (сдвига и наклона);
- 8. Кнопка для перехода на экран №4 «Настройки воздуха»;
- 9. Кнопка для перехода на экран №6 «Настройки работы аварийных режимов»;
- Выбор режима нагрева плавный или форсированный (плавный – в случае паровой стерилизации, форсированный – для стерилизации в воде);
- 11. Длительность открытия клапана «Слив» в начале нагрева для слива конденсата;
- 12. Допустимое снижение Т стерилизации, °С;
- 13. Время задержки первое условие для начала снижения давления при охлаждении;
- 14. Температура второе условие для начала снижения давления при охлаждении.
- 15. Температура в конце охлаждения (условие конца цикла);
- 16. Состояния клапана перелива в конце цикла.

#### 3.2.4. Экран №6

| Санкат-<br>Петербидаг<br>АТУМ  | Система автомат   | тческ<br>"Ф | ой сте<br>АТУМ | рилиз<br>[" | ации в                  | сонсервов 5 -              |
|--------------------------------|-------------------|-------------|----------------|-------------|-------------------------|----------------------------|
| Поведение                      | прибора 🔸 🛛 ( 0 / | 1)          | 0              |             | -                       | После отключения эл.энерги |
| Температура защиты от вабрации |                   |             | 0              | °C          | Для стерилизации в воде |                            |
|                                | Настройка р       | аботь       | і Авај         | онйно       | го сигн                 | нала                       |
| Вкл сигн                       | а при отклонения  |             | 0              |             | -                       | 1 = Вкл                    |
| Отклонения                     | Температура       | •           |                | 4           | °C                      | $\sim$ (2-5) °C            |
| (сигнал) Давление •            |                   | •           | 40             |             | кПа                     | ~(20-50) кПа               |
|                                | Настройка ра      | аботы       | Авар           | ийной       | остан                   | овки                       |
| Вкл функции                    | аварийной останов | ки          | 0              |             | -                       | <b>1</b> = Вкл             |
| Аварийная<br>остановка         | • Температура     |             |                | 135         | °C                      | ~ 135 °C                   |
|                                | • Давление        |             | 350            |             | кПа                     | ~ 350 кПа                  |
|                                |                   |             |                |             |                         |                            |

9 11

Рисунок 3.7. – Экран №6. Настройки работы аварийных режимов

- 1. Кнопка для возврата на экран №1 «Графики»;
- Поведение прибора после потери и восстановления питания (0 – режим «СТОП», 1 – продолжение работы с точки прерывания);
- 3. Температура, при достижении которой защита от вибрации отключается;
- Включение функции аварийной сигнализации при отклонении температуры и давления в автоклаве от заданных программой значений при стерилизации;
- 5. Допустимая величина отклонения температуры от заданной;

- Допустимая величина отклонения давления от заданного;
- 7. Кнопка для перехода на экран №5 «Системные настройки»;
- 8. Кнопка для перехода на экран №1 «Графики»;
- Включение функции аварийной остановки при превышении предельных значений температуры и давления в автоклаве;
- 10. Предельное значение температуры в автоклаве;
- 11. Предельное значение давления в автоклаве.

## 4. Работа с контроллером «Фатум»

#### 4.1. Подключение контроллера «Фатум»

Подключение питания, а также датчиков, клапанов и другого оборудования производится с помощью идущей в комплекте косы проводов с разъемом в соответствии со схемой подключения (см. Приложение 1).

#### 4.2. Настройка контроллера «Фатум»

Корректировка параметров работы контролера производится с помощью панели оператора на экранах №3-6 (см. пункты 3.2.1-3.2.4).

#### 4.3. Компенсация погрешности показаний датчиков

#### 4.3.1. Корректировка значения температуры

Для проверки точности показаний температуры и давления, отображаемого контроллером, можно вместо датчика подключить «Устройство для контроля правильности показаний температуры и давления».

 Перейдите на экран №5 панели оператора (см. рисунок 3.6);

 Подключите «устройство» вместо датчика температуры – красный (+) и средний черный вывода «устройства»;

19

# ФАТУМ

3. На экране №5 скорректируйте сдвиг температуры (см. №4 на рисунке 3.6) таким образом, чтобы текущее значение температуры, отображаемое контроллером (см. №7 на рисунке 3.6) было равно нижнему пределу измерения датчика (например, 0 °С);

 Подключите крайний чёрный вывод вместо среднего;

5. На экране №5 скорректируйте наклон температуры (см. №5 на рисунке 3.6) таким образом, чтобы текущее значение температуры, отображаемое контроллером (см. №7 на рисунке 3.6) было равно верхнему пределу измерения датчика (например, 150 °C);

Корректировка значения температуры завершена.

#### 4.3.2. Корректировка значения давления

Корректировка значения давления производится аналогично корректировке значения температуры. «Устройство» при этом подключается вместо датчика давления.

#### 4.4. Запуск, остановка стерилизации

Введите необходимый номер программы (см. рисунок 3.1).

После выбора программы стерилизации убедитесь в правильности заданных параметров на экране №1 (см. № 2 на рисунке 3.2).

Для запуска стерилизации нажмите и задержите на 1 с кнопку «ПУСК» (см. № 2 на рисунке 2.1)

Для остановки (паузы) стерилизации нажмите и задержите на 1 с кнопку «СТОП» (см. № 3 на рисунке 2.1)

Для возобновления процесса стерилизации с места остановки нажмите и задержите на 1 с кнопку «ПУСК»

#### 4.5. Конец цикла

В конце процесса на экране прибора появляется надпись «Конец цикла». Для начала нового цикла стерилизации необходимо сбросить значения. Для сброса необходимо одновременно нажать и задержать в течение 1 секунды кнопки «СТОП» и «СБРОС» (см. № 3 и № 4 на рисунке 2.1).

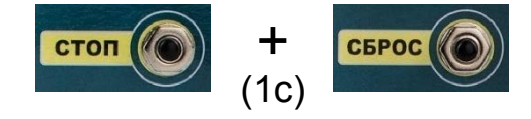

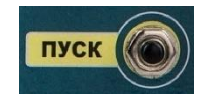

стоп

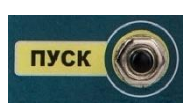

## 5. Техническая поддержка

При возникновении вопросов, Вы можете обратиться в техническую поддержку «Фатум» по телефонам:

+7 (904) 648-11-99 – Техническая поддержка;

+7 (951) 688-46-93 – Общие вопросы.

e-mail: fatum2002@yandex.ru